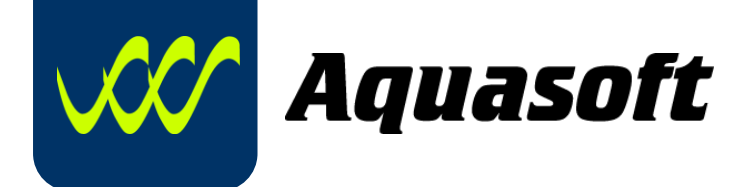

## Reinstalace ActiveX prvku pro podepisování zpráv

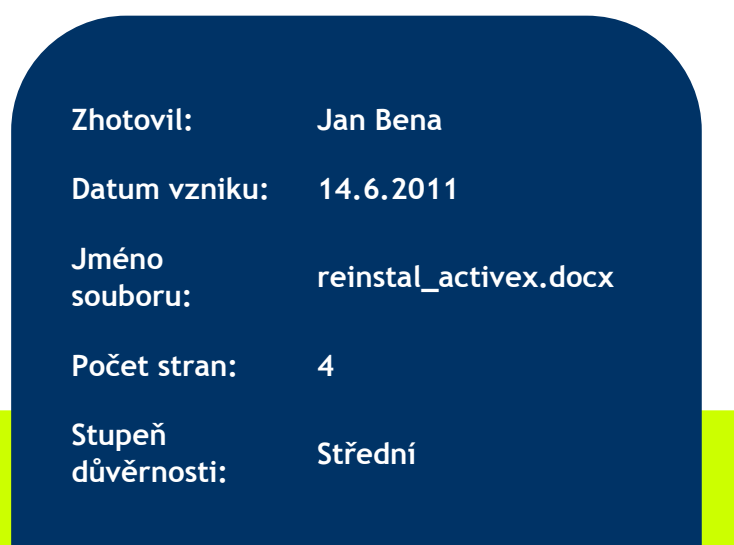

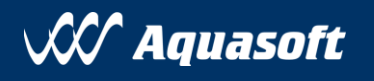

## 1. Odinstalace původního ActiveX prvku

Před zahájením odinstalace pro jistotu zavřeme všechny ostatní programy (především internetové prohlížeče jako např. Internet Explorer, Firefox, Chrome apod. )

Pro správné fungování nové podepisovací komponenty je potřeba nejprve odinstalovat původní komponentu. V nabídce Start vybereme volbu Ovládací panely a v ní následně možnost Programy a funkce.

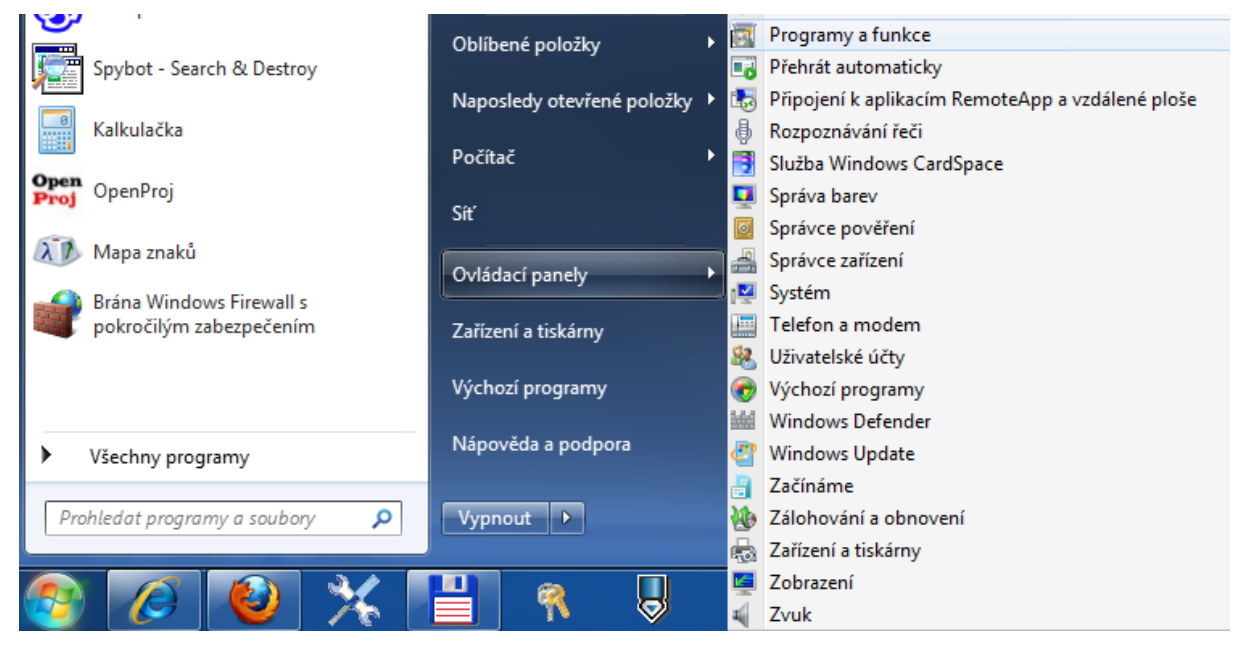

Poté, co se otevře okno "Programy a funkce", vybereme původní komponentu "XSignInstall" a klikneme na ní pravým tlačítkem myši. Klikneme na volbě "Odinstalovat".

| ■ XSignInstall |              |         | Aquasoft, spol. s r.o. |  |
|----------------|--------------|---------|------------------------|--|
| Zálohování oso | Odinstalovat | t Outlo | Microsoft Corporation  |  |
| _              | Změnit       |         | '                      |  |

Po odinstalování komponenty zkontrolujte pro jistotu obsah adresáře:

c:\Windows\Downloaded Program Files\

Pokud jsou v tomto adresáři soubory v názvu začínající na "LizardLabs", smažte je (měl by být jeden, maximálně dva)

Tímto by měla být původní podepisovací komponenta kompletně odinstalována.

## 2. Instalace nové podepisovací komponenty

Instalaci nové podepisovací komponenty zahájíme spuštěním přiloženého souboru XSignInstall.msi. Poté následujeme pokynů instalačního průvodce. Po úspěšném dokončení instalace je podepisovací komponenta připravena k použití.

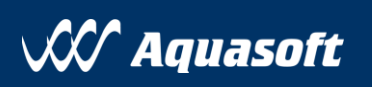

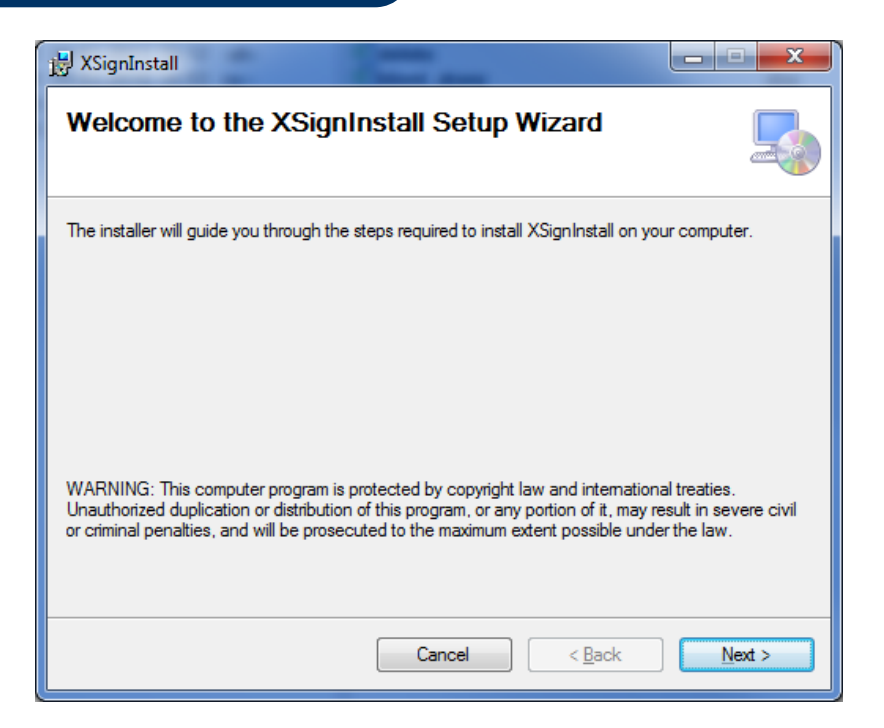

| 谩 XSignInstall                                                                                               | ×               |  |  |  |  |
|----------------------------------------------------------------------------------------------------|-----------------|--|--|--|--|
| Select Installation Folder                                                                                   |                 |  |  |  |  |
| The installer will install XSignInstall to the following folder.                                             |                 |  |  |  |  |
| To install in this folder, click "Next". To install to a different folder, enter it below or click "Browse". |                 |  |  |  |  |
| Eolder:                                                                                                    |                 |  |  |  |  |
| C:\Windows\Downloaded Program Files\                                                                         | B <u>r</u> owse |  |  |  |  |
|                                                                                                    | Disk Cost       |  |  |  |  |
| Install XSignInstall for yourself, or for anyone who uses this computer:                                     |                 |  |  |  |  |
|                                                                                                    |                 |  |  |  |  |
| Iust me                                                                                                    |                 |  |  |  |  |
| Cancel < Back                                                                                                | Next >          |  |  |  |  |

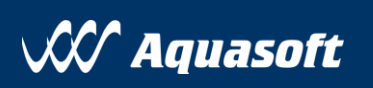

## Název dokumentu (Generováno)

| 波 XSignInstall                              |                                                                                                    | X                |
|---------------------------------------------|----------------------------------------------------------------------------------------------------|------------------|
| Confirm Installation                        |                                                                                                    |                  |
| The installer is ready to install XSignInst | all on your computer.                                                                                                    |                  |
| Click "Next" to start the installation.     |                                                                                                    |                  |
|                                             |                                                                                                    |                  |
|                                             |                                                                                                    |                  |
|                                             |                                                                                                    |                  |
|                                             |                                                                                                    |                  |
|                                             |                                                                                                    |                  |
|                                             |                                                                                                    |                  |
|                                             | Cancel C Bad                                                                                                    | Next             |
|                                             |                                                                                                    |                  |
| B XSignInstall                              |                                                                                                    | X                |
| Installing XSignInstall                     |                                                                                                    |                  |
|                                             |                                                                                                    |                  |
| XSignInstall is being installed.            |                                                                                                    |                  |
|                                             |                                                                                                    |                  |
| Please wait                                 |                                                                                                    |                  |
|                                             |                                                                                                    |                  |
|                                             |                                                                                                    |                  |
|                                             |                                                                                                    |                  |
|                                             |                                                                                                    |                  |
|                                             |                                                                                                    |                  |
|                                             |                                                                                                    |                  |
|                                             | Cancel < Bac                                                                                                    | k <u>N</u> ext > |
| 😸 XSignInstall                              | The Number of Street Street St | X                |
| Installation Complete                       |                                                                                                    |                  |
| ·····                                       |                                                                                                    |                  |
| XSignInstall has been successfully insta    | lled                                                                                                    |                  |
| Click "Close" to exit.                      |                                                                                                    |                  |
|                                             |                                                                                                    |                  |
|                                             |                                                                                                    |                  |
|                                             |                                                                                                    |                  |
|                                             |                                                                                                    |                  |
|                                             |                                                                                                    |                  |
|                                             |                                                                                                    |                  |
|                                             |                                                                                                    |                  |
|                                             | Cancel < <u>B</u> ack                                                                                                    | C <u>C</u> lose  |